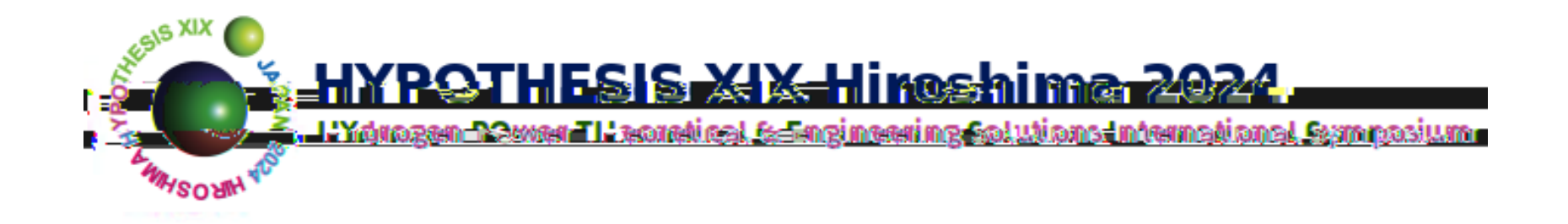

# **Registration & Payment Manual**

Hypothesis 2024 Executive Committee in Hiroshima University

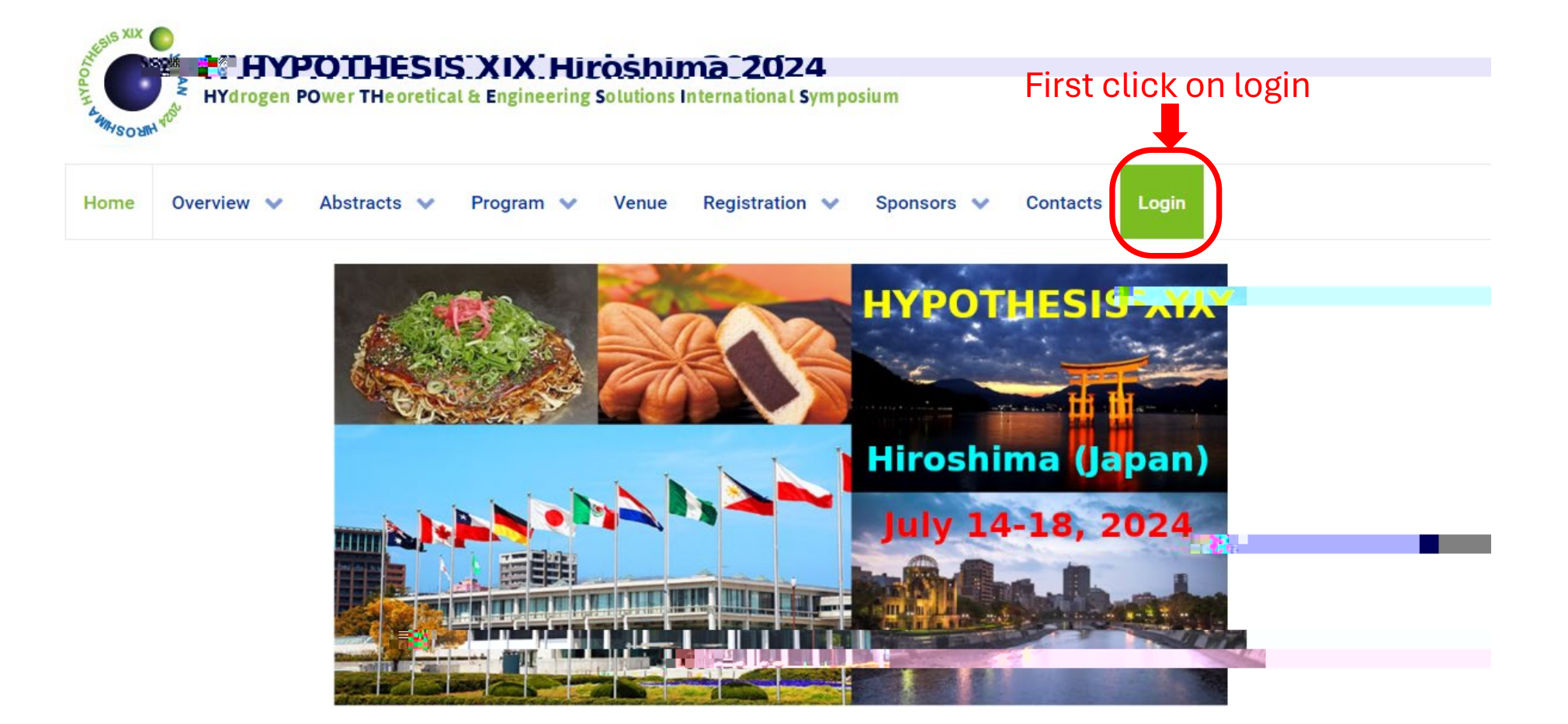

The HYPOTHESIS series aims to provide a forum where representatives from industry, public laboratories, universities, and governmental agenetic currence, unout and present the most recent advances in hydrogen technology. The conference will address all aspects, theoretical, experimental, and prototype developments, of hydrogen as an energy carrier.

If you want to ensure you don't miss any updates regarding this conference, please register from the Contacts page.

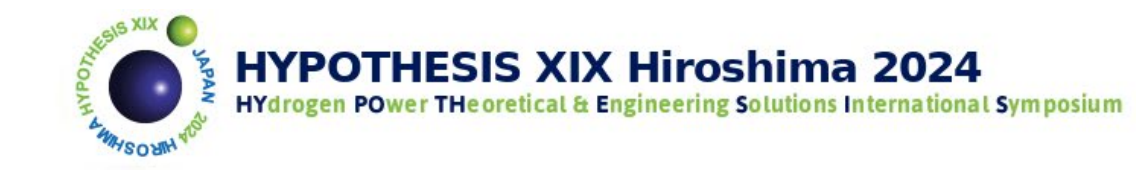

| Nome          | Overview 💙    | Abstracts 🗸 | Program \vee | Venue Re | egistration 🗸 | Sponsors 🗸 | Contacts | Login |   |
|---------------|---------------|-------------|--------------|----------|---------------|------------|----------|-------|---|
| Username      | *             |             |              |          |               |            |          |       |   |
| Please fill i | in this field |             |              |          |               |            |          |       |   |
| Password      | *             |             |              |          |               |            |          |       |   |
| Please fill i | in this field |             |              |          |               |            |          |       | 0 |
| Remem         | nber me       |             |              |          |               |            |          |       |   |

| Web Authentication                           |  |  |  |  |  |  |  |  |
|----------------------------------------------|--|--|--|--|--|--|--|--|
| Log in                                       |  |  |  |  |  |  |  |  |
| If you don't have an account yet, click here |  |  |  |  |  |  |  |  |
| Forgot your password?                        |  |  |  |  |  |  |  |  |
| Forgot your username?                        |  |  |  |  |  |  |  |  |
| Don't have an account?                       |  |  |  |  |  |  |  |  |

### Please fill in this field

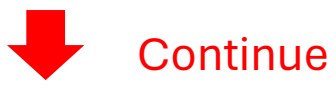

Continue to the end

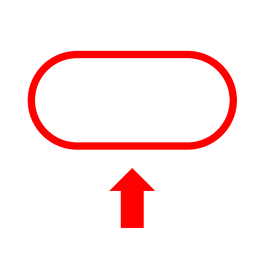

Once you have your Username and Password, return to the login screen and enter them here

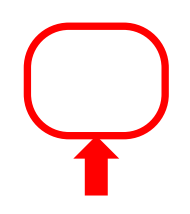

Once you have logged in, select Menu "Registration and payment" from the Registration menu on the top page.

| HYPOTHESIS XI                                | X Hiroshima 2024 |
|----------------------------------------------|------------------|
| Login                                        | Sign up          |
| Email Address Required                       | Sign up here     |
| Email Address                                |                  |
| Password Required                            |                  |
| Password                                     | First, sign up   |
| Forgot Password?>                            |                  |
| Remember me                                  |                  |
| Please agree to the ONLINE CONF Terms of Use |                  |

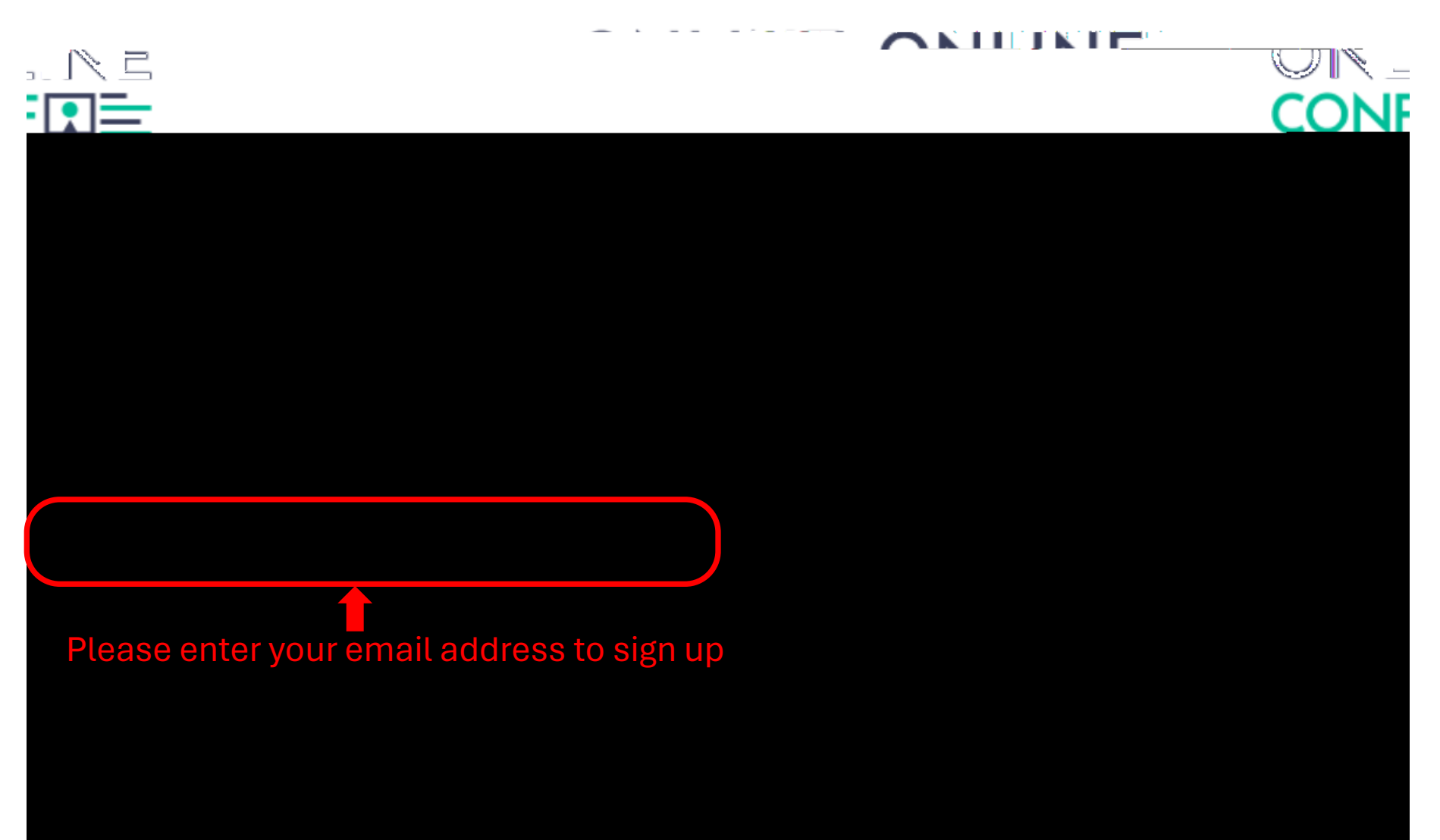

### A registration email will be sent to the email address you entered.

### [HYPOTHESIS XIX Hiroshima 2024] Email Address Verification

Support <support@gakkai.online> To 自分 ▼

Email Address Verification メールアドレスを確認して利用を開始

#### Your mail Address

| + AGE TWE'S ARE HER AND THE AREA STREET AND A ADDRESS AND A ADDRESS AND ADDRESS AND ADDRESS AND ADDRESS AND ADDRESS AND ADDRESS AND ADDRESS AND ADDRESS AND ADDRESS AND ADDRESS AND ADDRESS AND ADDRESS AND ADDRESS AND ADDRESS AND ADDRESS AND ADDRESS AND ADDRESS AND ADDRESS AND ADDRESS AND ADDRESS AND ADDRESS AN |                                          |
|----------------------------------------------------------------------------------------------------|------------------------------------------|
| ることを確認して、以下のURLにアクセスして本登録にお進みください。                                                                                                    | メールアドレスが正しく登録されてい                        |
| ine/signup/991d689c-aaf4-4762-b7dd-c333ea3ed54a                                                                                                    | hypothesis-hiroshima.gakkai.on           |
| のメールを破棄してください。                                                                                                    | このメールに心当たりがない場合、こ                        |
| ot aware that you were going to receive it.                                                                                                    | Please delete this email, if you were no |
|                                                                                                    |                                          |
|                                                                                                    | HYPOTHESIS XIX Hiroshima 2024            |
| <u>lne/</u>                                                                                                    | https://hypothesis-hiroshima.gakkai.on   |
|                                                                                                    | Support Desk                             |
|                                                                                                    | hvoothesis-hiroshima@oandorainc.io       |

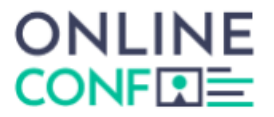

ユーザー登録

### Register your user account for registration

| 敬称 必須                                     |             |            |
|-------------------------------------------|-------------|------------|
| (prefer not to say)                       |             |            |
| お名前(姓) 必須                                 | お名前(ミドルネーム) | お名前(名) 必須  |
| お名前(姓カナ)                                  | お名前(名力)     | <i>+</i> ) |
| メールアドレス<br>okamuras@hirosima-u.ac.jp      |             |            |
| 電話番号 <u>必須</u><br>ハイフンは不要です               |             |            |
| パスワード (英数字8文字以上) 必須<br>※任意のパスワードをご設定ください。 |             |            |
| パスワード (確認用) 必須                            |             |            |

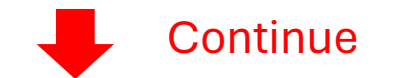

| 体等                |                                                                                                    |
|-------------------|----------------------------------------------------------------------------------------------------|
| 所属先               | 必須                                                                                                    |
| 所属药               | 5                                                                                                    |
| 部署・研              | ·<br>· 究室名                                                                                                    |
| <b>000</b> 闭      | 挖科 xxx研究室 等                                                                                                    |
| 職位                |                                                                                                    |
|                   |                                                                                                    |
|                   |                                                                                                    |
| 新田:               | <mark>期約とプライバシーポリシー</mark><br>                                                                                  |
| 利用                | <b>損約とプライバシーポリシー</b><br>利用規約(日本語)<br>Terms of Service(EN)<br>利用規約を読んだ上で同意します。                                   |
| <b>€      </b>  : | 期約とプライバシーポリシー<br>利用規約(日本語)<br>Terms of Service(EN)<br>利用規約を読んだ上で同意します。<br>プライバシーポリシー(日本語)<br>Privacy Policy(EN) |

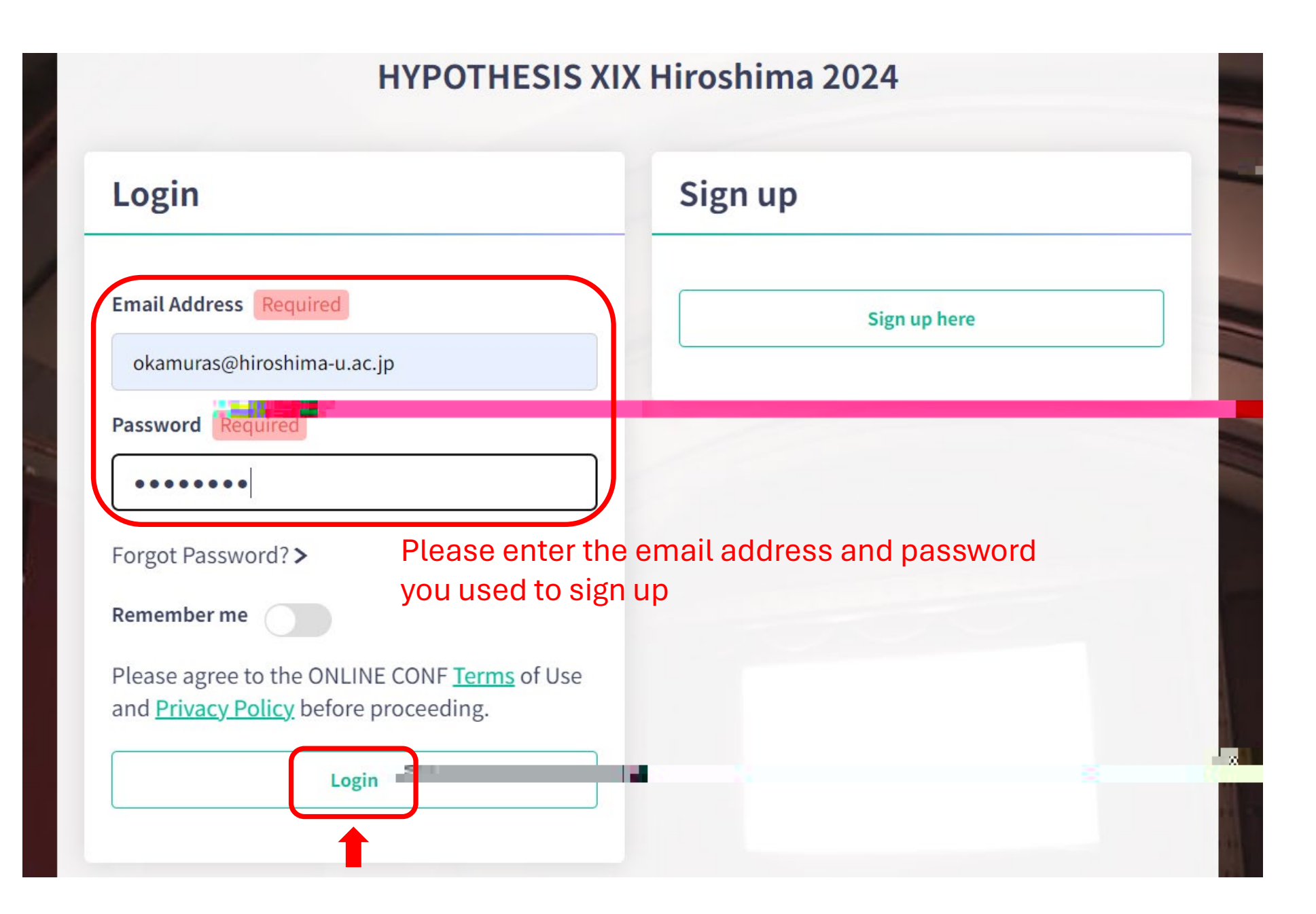

This will take you to the payment screen

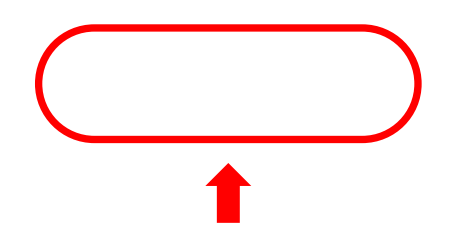

### please select

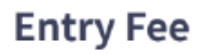

| Could blad Deciden                                                                                    | © Han y-Mire #950.an<br><u>Hanyoo Regular registration fest</u> uati June 7th 2094)                                      |             |
|----------------------------------------------------------------------------------------------------|----------------------------------------------------------------------------------------------------|-------------|
| ee(until June 7th 2024)                                                                               | Early-birdlRegular + Accompanying 1 person   ¥ 105,000 Regular registration fee with Accompanying 1 person registrat     | ion f       |
| fee(until June 7th 2024)                                                                              | O Early-bird Regular + Accompanying 2 persons<br>¥ 140,000 Regular registration fee with Accompanying 2 persons registra | ition       |
|                                                                                                    | Early-bird Student<br>¥ 50,000 Student registration fee(until June 7th 2024)                                             |             |
| <u>t reaky tationalaevith.ar.comaasigmaa</u> geesvarigtstiinalaeveptil                                | C Early-bird Student + Accompanying 1 person                                                                             | uder        |
| udent + Accompanying 2 persons<br>ent registration fee with Accompanying 2 persons registration fee(u | until June 7th 2024) Early-bird<br>¥ 120,000                                                                             | <b>Stud</b> |
| Proceed to Payment                                                                                    |                                                                                                    |             |
|                                                                                                    | Endato Hound                                                                                                    |             |

### **Credit Card Payment**

Credit card brands accepted are VISA / MASTER / JCB / AMEX / DINERS.

If you use a credit card issued overseas, you may be charged a different amount than the above due to exchange rates. For details, please contact your credit card company.

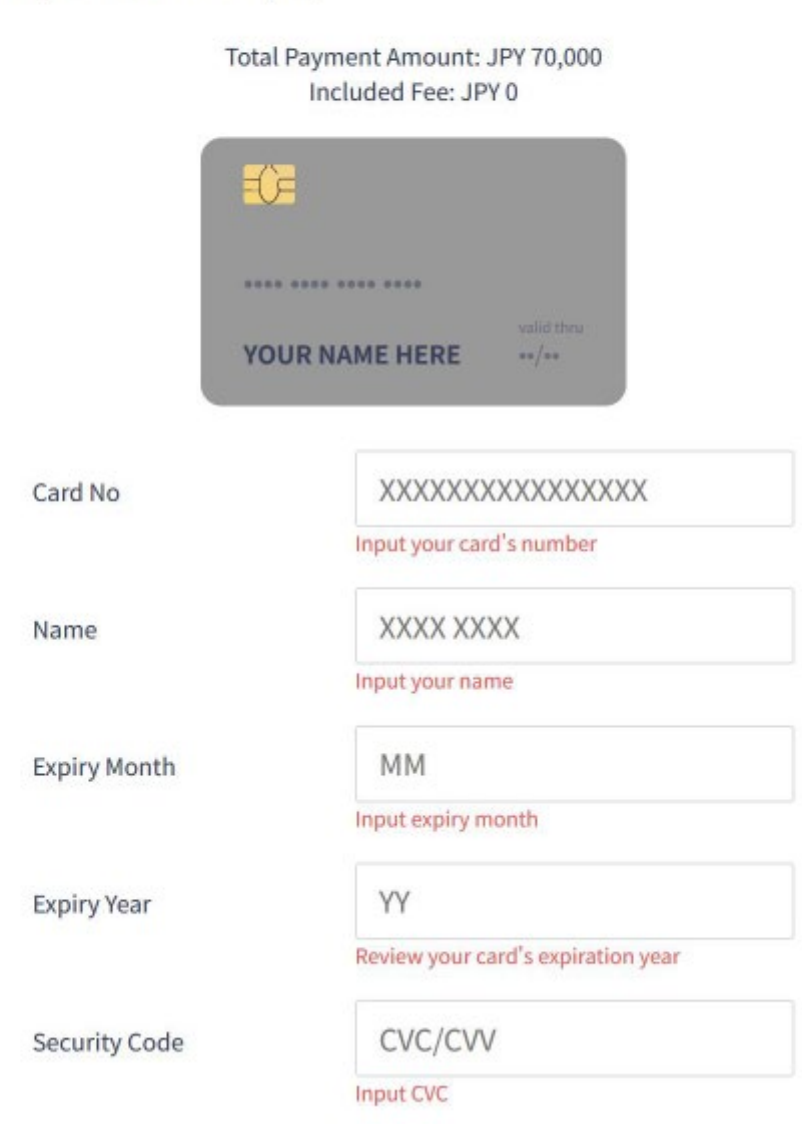

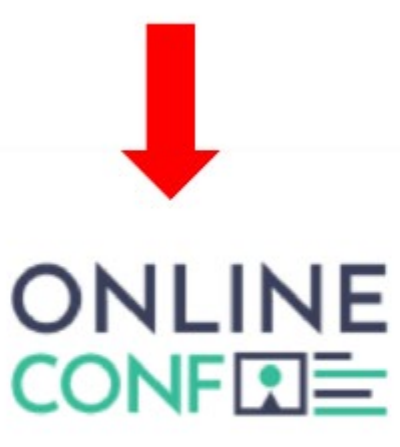

## Qualification Completed!

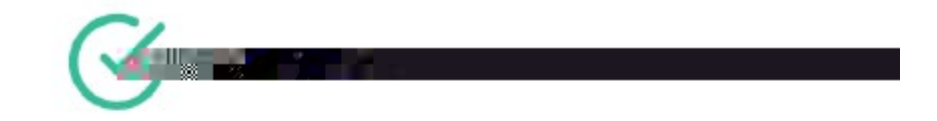

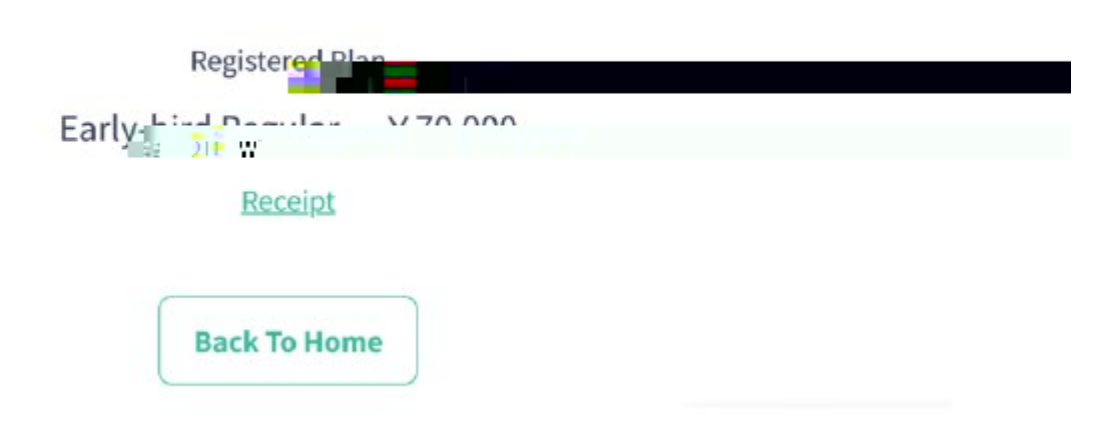